# Congratulations

# on purchasing your new VTech product. Before using this telephone, please read the **Important safety instructions** on page 97 of this manual.

This manual has all the feature operations and troubleshooting necessary to install and operate your new VTech telephone. Please review this manual thoroughly to ensure proper installation and operation of this innovative and feature rich VTech product. For support, shopping, and everything new at VTech, visit our website at www.vtechphones.com. In Canada, please visit www.vtechcanada.com.

The BLUETOOTH<sup>®</sup> word mark and logos are owned by Bluetooth SIG, Inc. and any use of such marks by Advanced American Telephones and its parent, VTech Holdings Limited, is under license. VTech Holdings Limited is a member of Bluetooth SIG, Inc. Other trademarks and trade names are those of their respective owners.

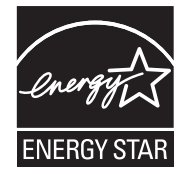

The ENERGY STAR<sup>®</sup> program (www.energystar.gov) recognizes and encourages the use of products that save energy and help protect our environment. We are proud to mark this product with the ENERGY STAR<sup>®</sup> label indicating it meets the latest energy efficiency guidelines.

# Table of contents

| Getting started                    |
|------------------------------------|
| Parts checklist                    |
| Installation setup                 |
| Battery installation and charging  |
| Spare battery                      |
| Telephone base installation        |
| Expanding your telephone system    |
| Adding new handsets                |
| Handset layout                     |
| Telephone base layout              |
| Handset status icons               |
| Telephone base status icons        |
| Handset main menu                  |
| Telephone base main menu           |
| Bluetooth                          |
| Introducing Bluetooth              |
| Bluetooth setup                    |
| Set up cellular                    |
| Set up headset                     |
| Managing your devices              |
| Change PIN (of the telephone base) |
| System setup                       |
| Handset settings                   |
| Edit handset name                  |

| Show handset name       | 31 |
|-------------------------|----|
| Keypad tone             | 32 |
| Language                | 32 |
| LCD contrast            | 33 |
| Clear voice mail.       | 33 |
| Default settings        | 34 |
| Delete registration     | 34 |
| Handset ringers         | 35 |
| Ringer volume           | 36 |
| Ringer melody           | 37 |
| Select a ringer melody  | 37 |
| Delete a ringer melody  | 37 |
| Record new ringer       | 38 |
| Handset pictures        | 39 |
| Handset animations      | 40 |
| Telephone base settings | 41 |
| Set date                | 42 |
| Set time                | 42 |
| Keypad tone             | 43 |
| Language                | 43 |
| LCD contrast            | 44 |
| Clear voice mail.       | 44 |
| Voice mail codes        | 45 |
| Default settings        | 46 |

# Table of contents

| Delete handsets                             |
|---------------------------------------------|
| Telephone base ringers                      |
| Ringer volume                               |
| Ringer melody                               |
| Answering system settings                   |
| Answer on/off                               |
| Announcement                                |
| Recording an announcement                   |
| Number of rings                             |
| Call screening                              |
| Remote code                                 |
| Message alert tone                          |
| Telephone operation                         |
| Make a HOME call                            |
| Receive a HOME call                         |
| Call waiting on the HOME line 61            |
| Make a CELL call                            |
| Receive a CELL call                         |
| Call waiting on the CELL line               |
| Adjusting the listening volume              |
| Silencing the ringers                       |
| Mute                                        |
| Hold                                        |
| Receive a CELL call while on a HOME call 66 |

| Receive a HOME call while on a CELL call 66      |
|--------------------------------------------------|
| Conferencing HOME and CELL calls 67              |
| Call waiting while on a conference call 68       |
| Intercom                                         |
| Phone book                                       |
| Creating a new phone book entry                  |
| Searching for phone book entries                 |
| Dial a phone book entry                          |
| Edit a phone book entry                          |
| Deleting phone book entries                      |
| Information about caller ID with call waiting 79 |
| Call log                                         |
| Call log information                             |
| Memory match                                     |
| Reviewing the call log                           |
| Dialing a call log entry                         |
| Dialing options                                  |
| Saving call log entries into the phone book 84   |
| Deleting call log entries                        |
| Play recorded messages in the call log           |
| Clear missed calls                               |
| Redial list                                      |
| Saving redial entries into the phone book 88     |
| Dialing a redial entry                           |

# Table of contents

| Editing a redial entry                    |
|-------------------------------------------|
| Deleting redial entries                   |
| Answering system                          |
| Answering system operation                |
| Message announcements                     |
| Options during playback                   |
| To delete all messages                    |
| Call screening (on the telephone base) 94 |
| Call intercept                            |
| Record memo                               |
| Remote access                             |
| Appendix                                  |
| Battery                                   |
| Important safety instructions             |
| Troubleshooting                           |
| Operating range                           |
| Maintenance                               |
| About cordless telephones                 |
| Warranty                                  |
| FCC, ACTA and IC regulations              |
| The RBRC <sup>®</sup> seal                |
| Technical specifications                  |
| Index                                     |

### Parts checklist

Remember to save your sales receipt and original packaging in case it is necessary to ship your telephone for warranty service. Make sure the telephone package includes the following:

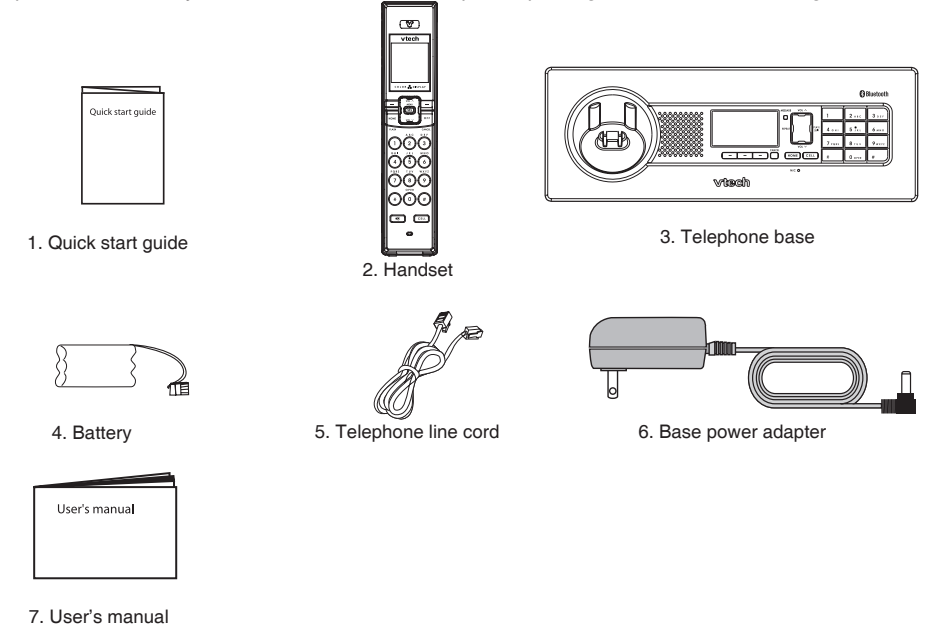

# note

 To purchase a replacement battery or power adapter, visit our website at www. vtechphones. com or call 1 (800) 595-9511. In Canada, go to www.vtechcanada. com or call 1 (800) 267-7377.

### Installation setup

Install the telephone base close to a telephone jack and a power outlet not connected to a wall switch. For optimum range and better reception, place the telephone base in a central and open location.

Depending on the environmental conditions, make sure that your Bluetooth enabled cellular phone is within 12 feet of where you install the telephone base in order to maintain a reliable connection between your Bluetooth cell phone, telephone base, and cell tower (see below).

### Avoid placing the telephone base too close to:

- Communication devices such as: personal computers, computer routers, television sets, VCRs, wireless routers (wireless broadband, Wi-Fi, or 802.11) or other cordless telephones.
- Excessive heat sources.
- Noise sources such as a window with traffic outside, motors, microwave ovens, refrigerators, or fluorescent lighting.
- Excessive dust sources such as a workshop or garage.
- · Excessive moisture.
- Extremely low temperature.
- Mechanical vibration or shock such as on top of the washing machine or work bench.

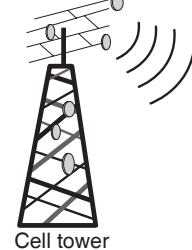

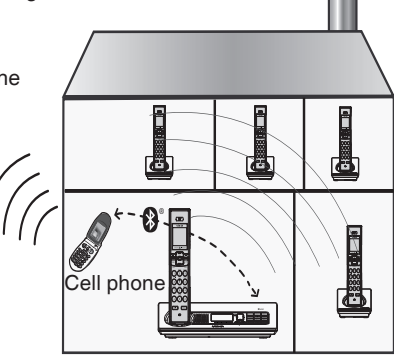

www.vtechphones.com

Telephone base

### **Getting started** Battery installation and charging

Install the battery as shown below. After installing the battery, you can make and receive short calls, but replace the handset in the telephone base or additional charger when not in use. For optimal performance, charge the handset battery for at least 16 hours before use. When fully charged, the handset battery provides approximately five hours of talk time and three days of standby time.

1. Press the tab and slide the battery compartment cover downwards. 2. Insert the plug as indicated. Make sure it is plugged securely and matches the color-coded label inside the battery compartment. 3. Place the battery pack and wires inside the battery compartment.

4. Align the cover flat against the battery compartment, then slide it upwards until it clicks into place. 5. Charge the handset, by placing the handset in the telephone base. The charge light on the handset base will be on when charging. note

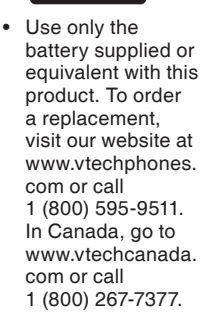

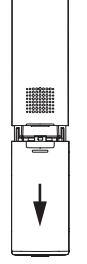

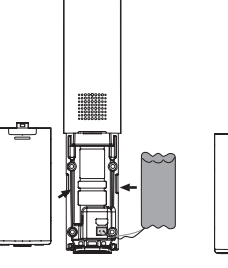

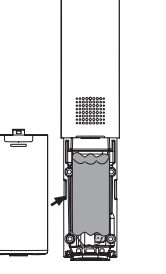

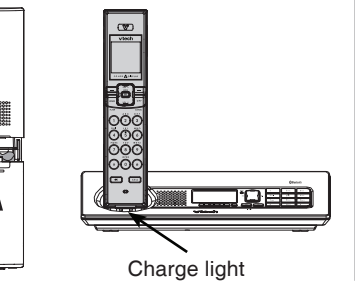

www.vtechphones.com

# note

 Use only supplied rechargeable battery or replacement battery purchased separately. To order a replacement, visit our website at www.vtechphones. com or call 1 (800) 595-9511. In Canada, go to www.vtechcanada. com or call 1 (800) 267-7377.

### Getting started Spare battery (optional)

You can keep a charged spare battery (purchased separately) in the telephone base. The spare battery compartment is located at the bottom of the telephone base. The spare charged battery allows you to quickly replace a low handset battery, or in the event of a power failure, make and receive short calls for up to three hours, depending on the amount of use.

To install and charge a spare battery:

- Press the tab and slide the battery compartment cover out of the telephone base to open.
- Insert the plug securely matching the colorcoded label inside the compartment. Place the battery pack and wires inside the compartment.
- Position the battery compartment cover and slide it towards the center of the telephone base until it clicks into place.

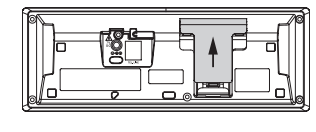

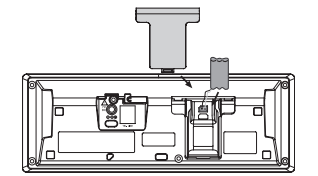

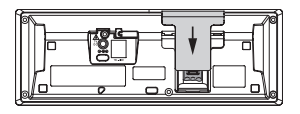

When you have finished installing the spare battery, the battery charging icon will appear in the top right corner of the telephone base display. It takes at least 24 hours for the spare battery to reach a full charge. Once the spare battery is fully charged, you can keep it charged until needed.

### Getting started Telephone base installation

Install the telephone base as shown below. Make sure that the electrical outlet is not controlled by a wall switch. Also, if you receive high speed internet through your telephone line (commonly referred to as DSL), install a DSL filter to the telephone line between the telephone base and the telephone wall jack. Contact your DSL service provider for more information about DSL filters.

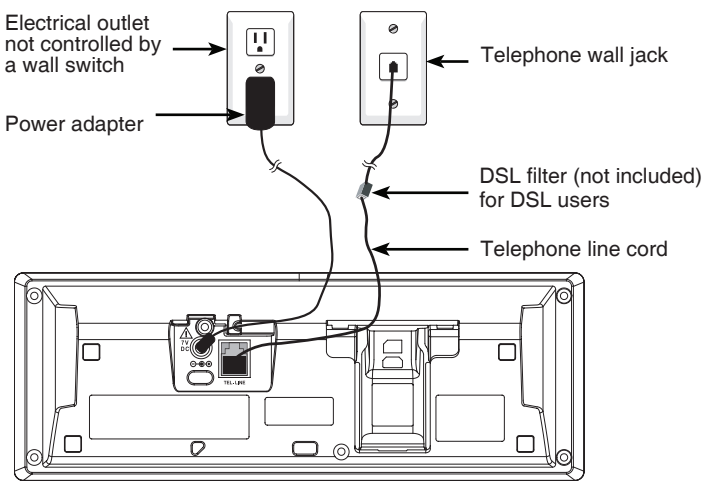

Telephone base

# note

- Use only the power adapter supplied with this product. To order a replacement power adapter, visit our website at www. vtechphones. com or call 1 (800) 595-9511. In Canada, go to vtechcanada.com or call 1 (800) 267-7377.
- The power adapter is intended to be correctly oriented in a vertical or floor mount position.

### Expanding your telephone system

Your **LS5145** telephone system can accommodate up to 12 cordless handsets. You can add new handsets to your telephone system (**LS5105** purchased separately), but each handset must be registered with the telephone base before use. To register new handsets to your telephone system, see page 7.

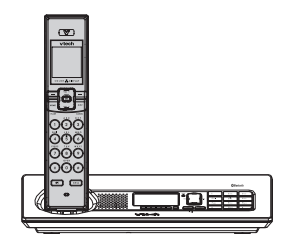

The **LS5145** telephone system comes with one registered handset.

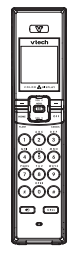

Up to 12 handsets (**LS5105** purchased separately) can be registered to your telephone system.

The handset provided is pre-registered as **HANDSET 1**. Additional handsets registered to the telephone system will be assigned in sequential order. For instance, if the telephone system already has **HANDSET 1** and you register another handset, it will become **HANDSET 2**.

In normal operating conditions, up to four handsets can be used at a time. For example, two handsets can be on a **HOME** call and two handsets can be on a **CELL** call. However, if a cordless handset is experiencing interference or is almost out of range, the number of handsets that can be used at a time may be reduced.

### Getting started Adding new handsets (optional)

Your telephone can accommodate up to 12 handsets (**LS5105** purchased separately). Before using a newly purchased handset (**LS5105**), it must be registered with the telephone base.

Before registering an additional handset, make sure that the handset battery is installed and charged.

To register a new handset:

- 1. Place the unregistered handset in the telephone base.
- 2. Press the MENU softkey on the telephone base while in idle mode.
- 3. Press the **UP** and **DOWN** Navkeys to highlight **Register Handset**, then press the **SELECT** softkey.
  - Registering Handset will appear on the telephone base display.
  - Registration in progress... will appear on the handset display.
  - The registration process may take up to 90 seconds to complete.

When the registration process is complete, the telephone base and handset will generate a confirmation tone. The newly registered handset will be assigned the next handset registration number. For instance, if you already have one registered handset, **HANDSET 1**, the next registered handset will be **HANDSET 2**.

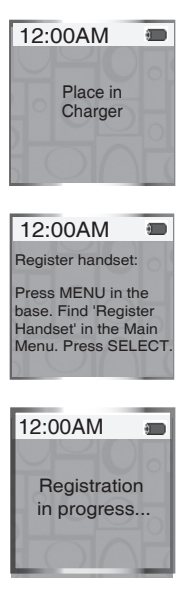

### Getting started Handset layout

### Softkeys (2)

Press to select a menu item displayed just above the key.

### HOME/FLASH

Press to make or answer a home call. Flashes rapidly when there is an incoming home call. Flashes slowly when a home call is on hold. During a home call, press to receive an incoming call if call waiting is activated (page 61).

### ■ (speakerphone)

Press to activate the handset speakerphone. The speakerphone is on when the ◀∋ is lit. Press to resume normal handset use.

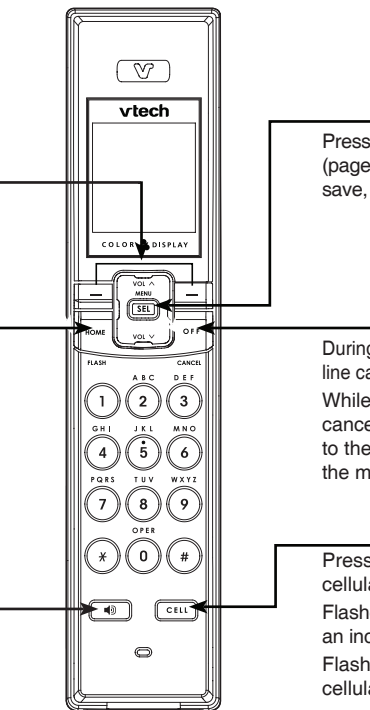

# MENU/SEL Press to enter the main menu (page 12). Press to select, save, or set a desired setting. OFF/CANCEL During a HOME or CELLULAR line call, press to end the call. While in a menu, press to cancel an operation, back up to the previous menu, or exit the menu display.

### CELL

Press to make or answer a cellular call.

Flashes rapidly when there is an incoming celullar call. Flashes slowly when a cellular call is on hold.

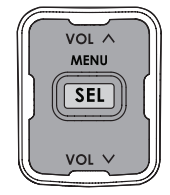

### Navkeys

Press the UP, DOWN, LEFT or RIGHT Navkeys to navigate through the menus, highlight items, and change settings.

### Quick launch keys

When in idle mode, press one of the Navkeys to launch a handset feature:

- Voulume up (UP)
- Volume down (DOWN)
- Intercom (LEFT)
- Messages (RIGHT)

### www.vtechphones.com

PLAY/ SKIP

VOL V

# Getting started

### Telephone base layout

Answering system keys and Navkeys (in brackets)

When in idle mode, press the answering system keys to operate the answering system. When in a menu, press the UP, **DOWN**, **LEFT** or **RIGHT** Navkeys to navigate through the menus, highlight items, and change settings. VOL A

| VOL ∧ (UP)        | Press to increase speakerphone or headset volume.                                            | $\square$  |
|-------------------|----------------------------------------------------------------------------------------------|------------|
| PLAY/SKIP (RIGHT) | AY/SKIP (RIGHT) Press once to play the messages and press again to skip to the next message. |            |
| REPEAT (LEFT)     | Press once to repeat the message currently playing. Press twice                              | ι <b>τ</b> |
|                   | to listen to the previous message.                                                           | II         |
| VOL 🗸 (DOWN)      | Press to decrease speakerphone or headset volume.                                            |            |

### Message light

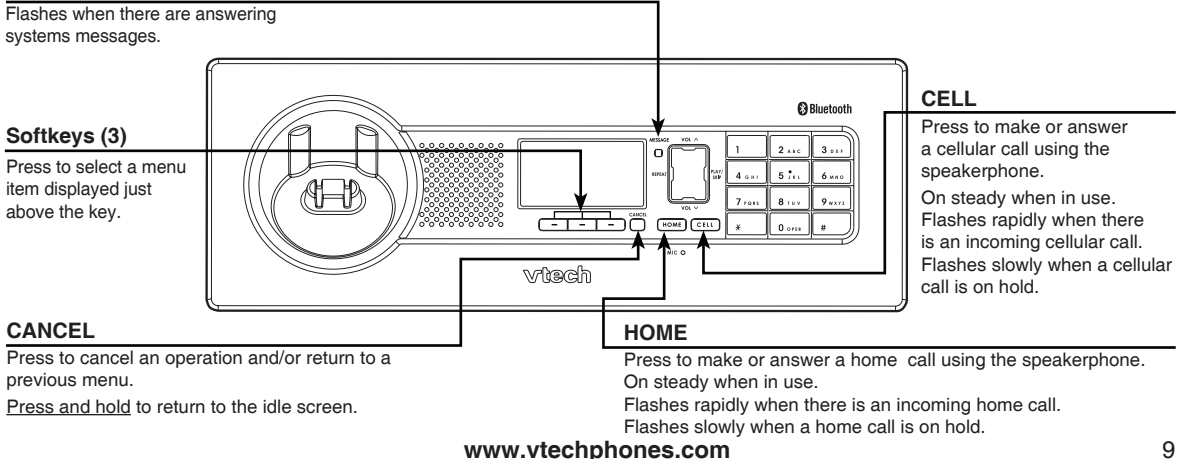

### Handset status icons

| 12:00AM | Time - indicates the handset time.                                                                                                    |
|---------|----------------------------------------------------------------------------------------------------|
| 00      | New answering system message - alternates with the time, when you have a new answering system message.                                                                                                    |
|         | New voice mail message - alternates with the time when you have a new voice mail message.                                                                                                    |
| Ę¢      | <b>HOME</b> line - on steady when the <b>HOME</b> line is in use. Flashes slowly when a <b>HOME</b> call is on hold. Flashes rapidly when there is an incoming <b>HOME</b> call.                                                                   |
| (ę» 1   | <b>CELL</b> (cell phones 1 or 2) - depending on which cell phone is active, on steady when the <b>CELL</b> line is in use. Flashes slowly when a <b>CELL</b> call is on hold. Flashes rapidly when there is an incoming <b>CELL</b> call.          |
| (റ്റ) 2 |                                                                                                    |
| *       | Bluetooth Active Devices - the telephone base is searching for the Bluetooth device(s) on the Active Devices list (page 26).                                                                                                    |
|         | <b>Connected Active Devices</b> - indicates that the Bluetooth device 1 and/or 2 are connected and on the <b>Active Devices</b> list. On steady means that the device is connected. Flashes when it is in the process of connecting to the device. |
| \$12    | <b>Disconnected Active Devices</b> - a line through the device number (1 and/or 2) indicates the device is disconnected from the telephone base.                                                                                                   |
|         | Wireless Bluetooth headset - on steady when a Bluetooth headset is in use on the HOME line.<br>Flashes when a connected Bluetooth headset is available to answer an incoming HOME call.                                                            |
| Æ       | <b>Ringer off</b> - on steady when the <b>HOME</b> , <b>CELL1</b> , and <b>CELL2</b> ringers are off. Flashes when one or two of the <b>HOME</b> , <b>CELL1</b> , or <b>CELL2</b> ringers are off.                                                 |
|         | <b>Battery status</b> - shows the approximate battery charge level. Flashes red when the battery is low and animates when charging.                                                                                                    |
|         |                                                                                                    |

### Telephone base status icons

| 12:00AM        | Time - indicates the telephone base time.                                                                                                    |
|----------------|----------------------------------------------------------------------------------------------------|
| ANS. OFF       | Answering system off - indicates that the answering system will not answer incoming calls (page 51).                                                                                                    |
| <b>T</b>       | <b>HOME</b> line - on steady when the <b>HOME</b> line is in use. Flashes slowly when a <b>HOME</b> call is on hold. Flashes rapidly when there is an incoming <b>HOME</b> call.                                                                   |
| (ආ) 1<br>(ආ) 2 | <b>CELL</b> (cell phones 1 or 2) - depending on which cell phone is active, on steady when the <b>CELL</b> line is in use. Flashes slowly when a <b>CELL</b> call is on hold. Flashes rapidly when there is an incoming <b>CELL</b> call.          |
| ₿              | Bluetooth Active Devices - the telephone base is searching for the Bluetooth device(s) on the Active Devices list (page 26).                                                                                                    |
| ₿12            | <b>Connected Active Devices</b> - indicates that the Bluetooth device 1 and/or 2 are connected and on the <b>Active Devices</b> list. On steady means that the device is connected. Flashes when it is in the process of connecting to the device. |
| \$ 1 2         | <b>Disconnected Active Devices</b> - a line through the device number (1 and/or 2) indicates that the device is disconnected from the telephone base.                                                                                              |
| ∦∩             | Wireless Bluetooth headset - on steady when a Bluetooth headset is in use on the HOME line.<br>Flashes when a headset is available to answer an incoming HOME call.                                                                                |
| Æ              | <b>Ringer off</b> - on steady when the <b>HOME</b> , <b>CELL1</b> and <b>CELL2</b> ringers are off. Flashes when one or two of the <b>HOME</b> , <b>CELL1</b> , or <b>CELL2</b> ringers are off.                                                   |
|                | <b>Battery status</b> (optional, see page 4) - On steady when fully charged. Animates when charging. Flashes in the event of a power failure when the spare battery is discharging.                                                                |

### Handset main menu

To enter the main menu:

- Press MENU/SEL when the handset is in the idle mode. 1
- 2. Press the UP and DOWN Navkeys to select a handset feature menu, then press MENU/SEL to enter that menu. To return to the idle mode, press and hold OFF/CANCEL.

Phone Book allows you to store and search for names and numbers.

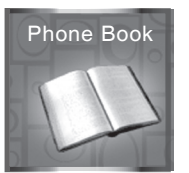

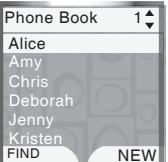

page 71

Call Log allows you to review your most recent incoming calls.

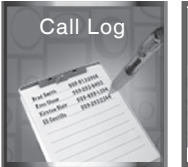

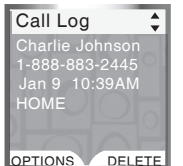

page 80

Messages allows you to review your answering system messages.

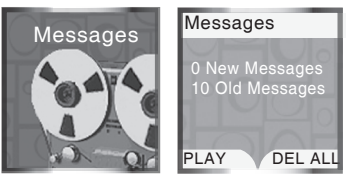

page 91

Intercom allows you to page the telephone base and other handsets.

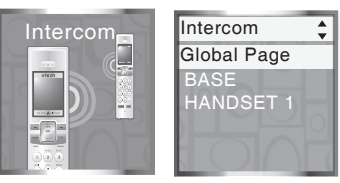

page 68

### www.vtechphones.com

### Getting started Handset main menu (continued)

Settings allows you to change your handset settings.

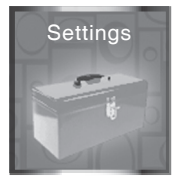

Settings Set Time

page 30

Ringers allows you to setup ringers for the HOME and CELL lines.

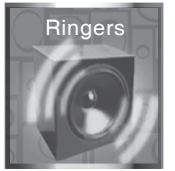

page 35

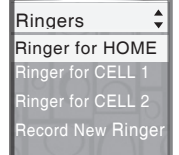

Pictures allows you to set the wallpaper.

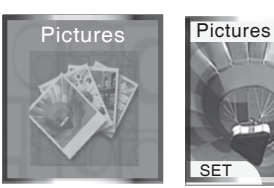

page 39

Animations allows you to choose animated wallpapers.

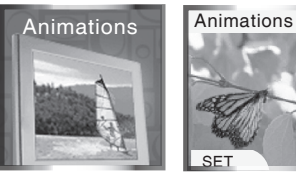

page 40

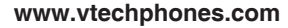

### Telephone base main menu

To enter the main menu:

- 1. Press the **MENU** softkey when the telephone base is in the idle mode.
- 2. Press the UP and DOWN Navkeys to highlight a menu item, then press the SELECT softkey to enter that menu.

To return to the idle mode, press and hold CANCEL.

Main Menu allows you to review and setup features and settings.

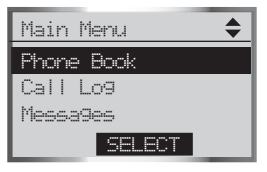

page 71

Phone Book allows you to store and search for names and numbers.

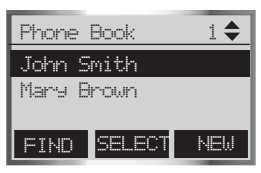

page 71

Call Log allows you to review your most recent incoming calls.

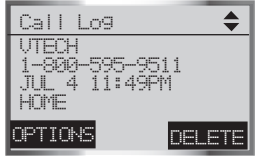

page 80

Messages allows you to review your answering system messages.

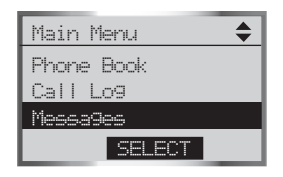

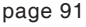

Voice Mail allows you to access your voice mail messages sent from your telephone company.

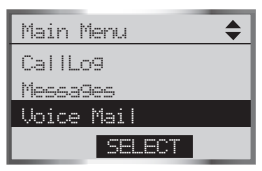

page 70

Intercom allows you to page the telephone base and other handsets.

| Main Menu 🔶 |
|-------------|
| Messages    |
| Voice Mail  |
| Intercom    |
| SELECT      |

page 68

### www.vtechphones.com

### **Getting started** Telephone base main menu (continued)

**Bluetooth** allows you to set up and manage your Bluetooth device(s).

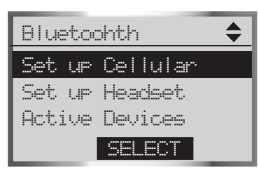

page 20

**Answering System** allows you to review and change the answering system settings.

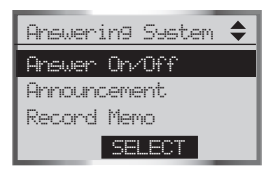

page 50

**Settings** allows you to change the telephone base settings.

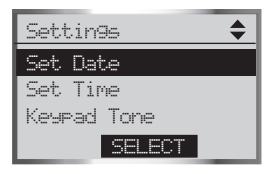

page 41

**Ringers** allows you to setup ringers for the **HOME** and **CELL** lines.

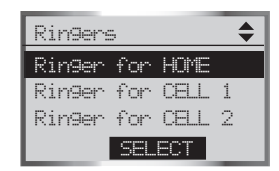

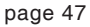

**Register Handset** allows you to register a new handset **LS5105** (purchased separately) with the telephone base.

| Main Menu             |  |  |
|-----------------------|--|--|
| Settin <del>9</del> s |  |  |
| Ringers               |  |  |
| Register Handset      |  |  |
| SELECT                |  |  |

page 7

### Introducing Bluetooth

Your new LS5145 telephone system with Bluetooth wireless technology has the following features:

- Pair up to eight Bluetooth enabled cell phones and/or headsets with the telephone base.
- Connect a maximum of two cell phones to make and receive CELL calls. Only one cell phone can be active on a call at a time.
- Connect a Bluetooth enabled headset for making and receiving HOME calls.
- Conference CELL and HOME calls.
- Make and receive calls using your cell phone plan while utilizing the ease and comfort of your home telephone system.

### **IMPORTANT INFORMATION**

- Refer to your cell phone's or headset's user's manual for more information about its Bluetooth function.
- Operate your Bluetooth device within 12 feet from the telephone base. Bluetooth technology
  operates best within a short range. Keeping within 12 feet will maintain the connection quality of
  the Bluetooth device with the telephone base.
- Make sure that your cell phone has sufficient signal strength. You may need to move the cell phone and telephone base to a location where the cell signal strength may be stronger.
- Charge your Bluetooth cell phone while it is connected to the telephone base, as your cell phone's battery will discharge faster while it is connected wirelessly to the telephone base.
- Monitor your cell phone's usage, as airtime is deducted from your cellular plan for the duration of **CELL** calls.

Refer to the **Bluetooth setup** section (page 19) to learn how to set up and manage your Bluetooth device(s). Refer to the **Telephone operation** section (page 57) on how to operate your Bluetooth devices with your new **LS5145** telephone system with Bluetooth wireless technology. Refer to the **Troubleshooting** section (page 98) if you experience difficulty using the telephone system.

### **Glossary of terms**

Below are some terms used in this user's manual to help you become familiar with using your Bluetooth devices and your new **LS5415** telephone system.

Active Devices list - A maximum of two paired devices (two cell phones or one cell phone and one headset) on the Active Devices list can be connected to the telephone base, but only one cell phone or headset can be on a call at a time.

Bluetooth cell phone - Refers to a mobile Bluetooth enabled cell telephone.

**CELL** line - The communications service provided through your Bluetooth enabled cell telephone.

**Connected** - A Bluetooth device (cell phone or headset) can only be used when it is connected to the telephone base. When a Bluetooth device is connected to the telephone base and active on the **Active Devices** list, it will be ready for use.

**Disconnected** - An **X** in front of a device in the **Active Devices** list will appear and a line will appear over devices 1 and/or 2 in the icon status bar when a Bluetooth device is disconnected from the telephone base.

**Discoverable mode** - Before a Bluetooth device can be paired, it must be set in this mode. When pairing your cell phone, the telephone base will be set in this mode. When pairing a headset, the headset must be set in this mode. Depending on the manufacturer, this mode is sometimes referred to as **Find Me** or **Visibility**.

HOME line - Your conventional telephone land line.

**Paired Devices** list - Once Bluetooth devices have been paired with the telephone base, they will appear in the **Paired Devices** list. A maximum of eight devices can be paired with the telephone base, but only two can be on the Active Devices list.

**Pairing** - This refers to the process of Bluetooth devices registering device information with each other. The telephone base must be paired with a Bluetooth enabled cell phone or headset before the Bluetooth device(s) can be used. Depending on the manufacturer, this is also referred to as **Bonding**.

**PIN** - By default, the PIN is **0000** for the telephone base and for most Bluetooth devices. PIN information must be exchanged between Bluetooth devices before they can be used. This is also known as a **Passkey** or **Passcode**.

# note

 Before using your Bluetooth enabled device(s) with the telephone base, make sure that your Bluetooth device(s) are not connected to any other device(s).

### Bluetooth Bluetooth at glance

The telephone base allows you to pair up to eight Bluetooth devices. You can have a maximum of two paired devices connected at anytime (two cell phones, or one cell phone and one headset), but only one cell phone or headset can be on a call at a time.

Once you have paired a device with the telephone base, the pairing information will be stored on the **Paired Devices** list (page 23). To use a paired device, it must be connected and on the **Active Devices** list (page 26).

When a device on the **Active Devices** list becomes disconnected, the **Auto Connect** function will automatically search for and re-connect to that device. If the telephone base is unable to connect to the device, the **Connect to Device** screen will appear on the display. Pressing the **YES** softkey allows the **Auto Connect** function to continue searching for the device. Pressing the **NO** softkey ends the search, and the device will remain disconnected.

To learn more about managing your Bluetooth device(s), see the **Managing your Devices** section (page 23). To help you setup your Bluetooth device(s), please follow the instructions in each section and refer to the **Troubleshooting** section for help (page 98).

### **IMPORTANT INFORMATION**

- Once you pair a device with the telephone base, you do not have to repeat the pairing procedure again, unless you delete the device from the **Paired Devices** list (page 23).
- Press CANCEL on the telephone base at anytime to return to a previous menu.
- When adding, removing, or replacing a Bluetooth on the Active Devices list, all connected devices will temporarily disconnect until the action is complete. It may take up to two minutes to reconnect.

### Bluetooth Bluetooth Setup

To use a Bluetooth enabled cell phone or headset with your **LS5145**, you must first pair and connect your Bluetooth device(s) with the telephone base. In the **Bluetooth Setup** section, you can setup a cell phone (page 20) and headset (page 21). In **Managing your Devices** section, you can view and modify the information about your Bluetooth device(s) (page 23).

To enter the Bluetooth menu:

- 1. Press the **MENU** softkey on the telephone base while in idle mode.
- 2. Press the UP and DOWN Navkeys to highlight Bluetooth, then press the SELECT softkey. You can then select:
  - Set up Cellular set up a Bluetooth enabled cell phone (page 20).
  - Set up Headset set up a Bluetooth enabled headset (page 21).
  - Active Devices replace, remove, view the current status of, and connect to your connected Bluetooth device(s) (page 26).
  - **Paired Devices** rename, delete, and view information about your paired devices (page 23).

• Change PIN - change the PIN of the telephone base (page 29). While in the **Bluetooth** menu:

- Press CANCEL to return to a previous menu.
- <u>Press and hold</u> **CANCEL** on the telephone base to return to the idle screen. See the **Troubleshooting** section on page 98 if you experience difficulty pairing or connecting your Bluetooth device(s).

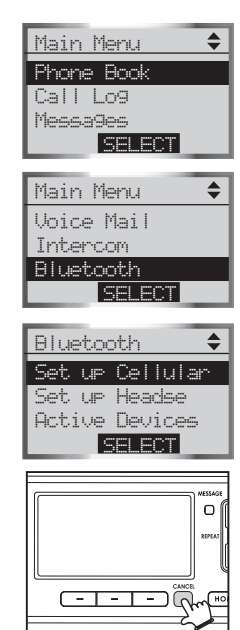

# note

 To learn how to operate your Bluetooth devices with the telephone base, see the Telephone operation section (page 57).

# note

 If you have any device(s) connected to the telephone base when pairing, Connected devices will be temporarily disconnected will appear on the

display.

### Bluetooth Set up cellular

Before you begin, make sure that your Bluetooth enabled cell phone is not connected to any other Bluetooth device. Refer to your cell phone user's manual to learn how to search for or add new Bluetooth devices.

To pair and connect a cell phone:

- 1. Press the **MENU** softkey on the telephone base while in idle mode.
- 2. Press the **UP** and **DOWN** Navkeys to highlight **Bluetooth**, then press the **SELECT** softkey.
- 3. Press the SELECT softkey to enter the Set up Cellular menu.
- If a device is already connected to the telephone base, press the OK softkey to temporarily disconnect the device(s) and continue the pairing process.
- 4. Press the **NEXT** softkey to set the telephone base in discoverable mode.
- 5. Using your cell phone, turn on the Bluetooth feature and search for or add new devices.
- 6. Once your cell phone has found the LS5145 telephone base, select it.
- 7. Using your cell phone, enter the PIN of the telephone base (the default PIN is **0000**) to continue the pairing process.
- 8. Press the **YES** softkey on the telephone base to connect to your cell phone when the pairing process is complete.
- If successful, **Cellular setup completed** will be displayed on the telephone base.
- If you already have two devices on the Active Devices list, press the YES softkey to connect to your paired cell phone. You will then be prompted to replace an existing device on the Active Devices list (page 26).

When a device is connected, the **1** and/or **2** status icons will appear on the display.

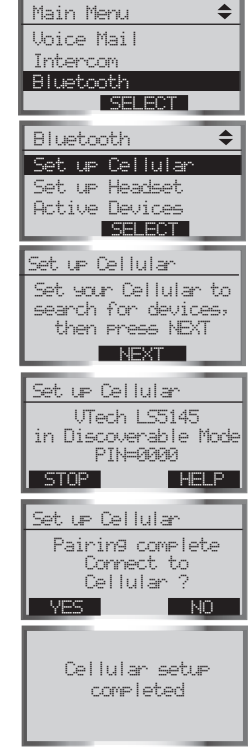

### www.vtechphones.com

### Bluetooth Set up headset

Before you begin, make sure that your Bluetooth enabled headset is not connected to any other Bluetooth device. Refer to your headset's user's manual to determine the headset's PIN and how to set your headset in discoverable mode.

To pair and connect a headset:

- 1. Using the telephone base, press the **MENU** softkey while in idle mode.
- 2. Press the **UP** and **DOWN** Navkeys to highlight **Bluetooth**, then press the **SELECT** softkey to enter the **Bluetooth** menu.
- 3. Press the SELECT softkey to enter the Set up Headset menu.
  - If a device is already connected to the telephone base, press the OK softkey to temporarily disconnect the device(s) and continue the pairing process.
- 4. Using your headset, set your headset in discoverable mode.
- 5. Using the telephone base, press the **NEXT** softkey on the telephone base to search for your headset.
- 6. Once the telephone base finds your headset, select it and press the PAIR softkey. If telephone base cannot find your headset, press the FIND softkey to search again, and make sure that your headset is in discoverable mode.
- Enter the PIN of your headset, then press the DONE softkey (for most headsets, the PIN is 0000).

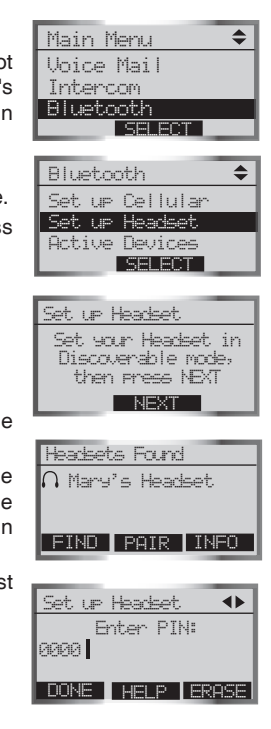

# note

 If you have any device(s) connected to the telephone base when pairing, Connected devices will be temporarily disconnected will appear on the display.

### Set up headset (continued)

- 8. When the pairing is complete, press the **YES** softkey to connect to your headset.
  - If successful, **Headset setup completed** will appear on the telephone base display.
  - If you have already one headset device on the Active Devices list, press the YES softkey to connect to your paired headset. You will then be prompted to replace the existing headset on the Active Devices list (page 26).

When a device is connected, the **3** 1 and/or **3** 2 status icons will appear on the display.

Headset setup completed

### Managing your devices

Once you have paired a Bluetooth device, you can rename, delete, and view the device's information in the **Paired Devices** list.

Once a Bluetooth device is connected to the telephone base, you can replace or remove the device from the **Active Devices** list (page 26), and view the device's status information (page 26).

### **Paired devices**

All paired devices are stored on the **Paired Devices** list. Up to eight devices (any combination of cell phones and headsets) can be paired with the telephone base.

If a device is successfully paired, the icon ( $\mathfrak{P}$ ) (for cell phone) or  $\bigcap$  (for headset) and the name of the device will be shown on the **Paired Devices** list.

### Rename a paired device

- 1. Press the **MENU** softkey on the telephone base while in idle mode.
- 2. Press the UP and DOWN Navkeys to highlight Bluetooth, then press the SELECT softkey to enter the Bluetooth menu.
- 3. Press the UP and DOWN Navkeys to highlight Paired Devices, then press the SELECT softkey.
- 4. Press the UP and DOWN Navkeys to highlight the name of the device to be renamed.
- 5. Press the **RENAME** softkey to rename a device.
  - Press the LEFT and RIGHT Navkeys to move the cursor left and right.
  - Press the ERASE softkey to delete highlighted characters.
  - Use the dial pad to enter the name (up to 16 characters). See the character chart on page 72 for more information on how to enter a name.
- 6. Press the **DONE** softkey to save the setting.

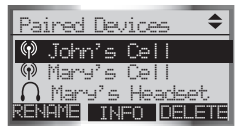

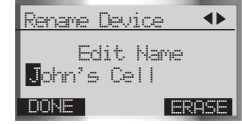

# note

- To use a paired device, it must be connected, and on the **Active Devices** list (page 26).
- Only the first 16 characters of the device name is shown on the **Paired Devices** list.

### Delete a paired device

If you already have the maximum of eight paired devices on the **Paired Devices** list, and you want to add another device, you must delete a paired device from the **Paired Devices** list.

To delete a paired device:

- 1. Press the  $\ensuremath{\text{MENU}}$  softkey on the telephone base while in idle mode.
- 2. Press the **UP** and **DOWN** Navkeys to highlight **Bluetooth**, then press the **SELECT** softkey to enter the **Bluetooth** menu.
- 3. Press the **DOWN** Navkey to highlight **Paired Devices**, then press the **SELECT** softkey.
- 4. Press the **UP** and **DOWN** Navkeys to highlight the name of the device to delete.
- 5. Press the **DELETE** softkey.
- 6. Press the **SELECT** softkey to delete the selected device. **Device Deleted** will appear on the display.

| Paired Devices 🔶   |
|--------------------|
| 🖗 John's           |
| 👰 Mary's Cell      |
| Ω Mary's Headset   |
| RENHME INFO DELEIE |

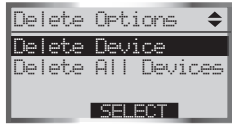

### **Delete all paired devices**

If you delete all paired devices, you will need to repeat the pairing process to connect a device.

To delete all the paired devices:

- 1. Press the **MENU** softkey on the telephone base while in idle mode.
- Press the UP and DOWN Navkeys to highlight Bluetooth, then press the SELECT softkey to enter the Bluetooth menu.
- 3. Press the **DOWN** Navkey to highlight **Paired Devices**, then press the **SELECT** softkey.
- 4. Press the DELETE softkey.
- 5. Press the **DOWN** Navkey to highlight **Delete All Devices**, then press the **SELECT** softkey.
- 6. Press the YES softkey to delete all the devices in the Paired Devices list.

### View device information

To view the information of a paired device:

- 1. Press the MENU softkey on the telephone base while in idle mode.
- 2. Press the **UP** and **DOWN** Navkeys to highlight **Bluetooth**, then press the **SELECT** softkey to enter the **Bluetooth** menu.
- 3. Press the **DOWN** Navkey to highlight **Paired Devices**, then press the **SELECT** softkey.
- 4. Press the UP and DOWN Navkeys to highlight a device, then press the INFO softkey.
- 5. Press the BACK softkey to return to the Paired Devices list.

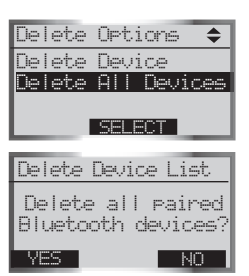

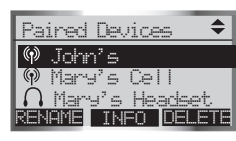

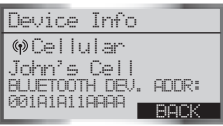

# note

• Connected devices appear on the **Active Devices** list automatically.

### Bluetooth Active devices

Only devices on the **Active Devices** list can establish a Bluetooth connection with the telephone base. Although two paired devices can be connected to the telephone base, only one Bluetooth cell phone or headset can be on a call at a time.

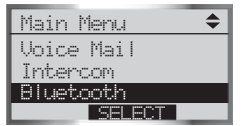

To enter the Active Devices list:

- 1. Press the **MENU** softkey on the telephone base while in idle mode.
- 2. Press the **UP** and **DOWN** Navkeys to highlight **Bluetooth**, then press the **SELECT** softkey to enter the **Bluetooth** menu.
- 3. Press the **DOWN** Navkey to highlight **Active Devices**, then press the **SELECT** softkey.

In the Active Devices list, you may see the following status symbols:

- X in front of the device it indicates that it is disconnected.
- √in front of a device it indicates that it is connected to the telephone base.
- ))) in front of a device indicates that the telephone base is trying to connect to that device.

While in the Active Devices list, you can select:

- CONNECT press the CONNECT softkey to connect to a disconnected device.
- DISCONN press the DISCONN softkey to disconnect a device.
- INFO press the INFO softkey to view the current status and full bluetooth device name of a device.
- OPTIONS press the OPTIONS softkey to replace or remove a device. If you experience difficulty make sure that the device is on and not connected to any other Bluetooth device. See the Troubleshooting section for more information (page 98).

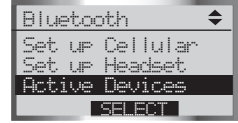

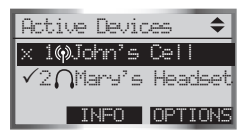

### **Replace an active device**

Replacing a Bluetooth device on the **Active Devices** list will replace an active device with a device from the **Paired Devices** list.

To replace an active device:

- 1. Press the **MENU** softkey on the telephone base while in idle mode.
- 2. Press the **UP** and **DOWN** Navkeys to highlight **Bluetooth**, then press the **SELECT** softkey to enter the **Bluetooth** menu.
- Press the DOWN Navkey to highlight Active Devices, then press the SELECT softkey. The screen will then display the active devices.
- 4. Press the **UP** and **DOWN** Navkeys to select the device to replace, then press the **OPTIONS** softkey.
- 5. Press the **SELECT** softkey to replace a device. The selected device will now be disconnected.
  - If you have other paired devices, you will be prompted to select an already paired device.
  - If you do not have other paired devices, see pages 23.
- Press the UP and DOWN Navkeys to select a device, then press the SELECT softkey. The selected device will then replace the previous device to the Active Devices list.

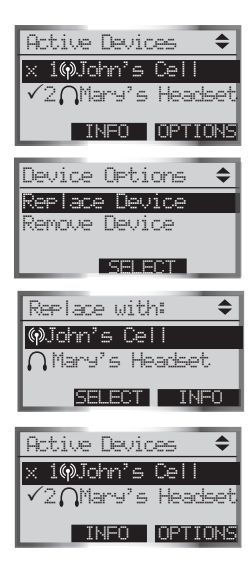

# note

 Devices on the Active Device list temporarily disconnect during this process, but automatically reconnect afterwards. It may take up to two minutes to reconnect.

# Bluetooth

### Remove an active device

Removing an active device will only remove it from the **Active Devices** list. To remove an active device:

- 1. Press the **MENU** softkey on the telephone base while in idle mode.
- 2. Press the **UP** and **DOWN** Navkeys to highlight **Bluetooth**, then press the **SELECT** softkey to enter the **Bluetooth** menu.
- 3. Press the **DOWN** Navkey to highlight **Active Devices**, then press the **SELECT** softkey. The screen will then display the active devices.
- 4. Press the **UP** and **DOWN** Navkeys to select the device to replace, then press the **OPTIONS** softkey.
- 5. Press the DOWN Navkey to highlight Remove Device.
- 6. Press the **SELECT** softkey to remove the device from the **Active Devices** list.

### Add an active device

If you have only one active device, you can add another paired device to the **Active Devices** list, however you can only have one headset on the **Active Devices** list.

To add an active device:

- 1. Press the **MENU** softkey on the telephone base while in idle mode.
- 2. Press the UP and DOWN Navkeys to highlight Bluetooth, then press the SELECT softkey to enter the Bluetooth menu.
- 3. Press the **UP** and **DOWN** Navkeys to highlight **Active Devices**, then press the **SELECT** softkey.
- 4. Press the **UP** and **DOWN** Navkeys to select an empty device number, then press the **ADD** softkey.

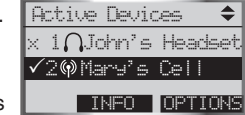

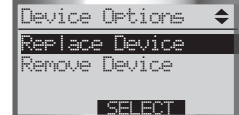

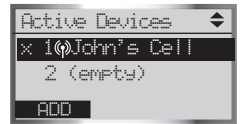

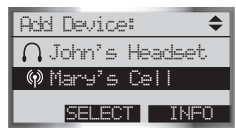

# Bluetooth

### Add an active device (continued)

- 5. Press the UP and DOWN Navkeys to select one of the paired devices.
- 6. Press the **SELECT** softkey. The paired device that you selected will be added to the **Active Devices** list.

### Change PIN (of the telephone base)

The PIN is exchanged between the telephone base (default is 0000) and your Bluetooth device(s).

To change the PIN:

- 1. Press the **MENU** softkey on the telephone base to enter the main menu.
- 2. Press the **UP** and **DOWN** Navkeys to highlight **Bluetooth**, then press the **SELECT** softkey to enter the **Bluetooth** menu.
- 3. Press the **UP** and **DOWN** Navkeys to highlight **Change PIN**, then press the **SELECT** softkey.
- 4. Enter your desired four-digit code by using the:
  - Dial pad keys (0-9).
  - LEFT and RIGHT Navkeys to move the cursor left or right.
  - UP or DOWN Navkeys to increase or decrease the number (0-9).
- 5. Press the **SET** softkey to save your setting.

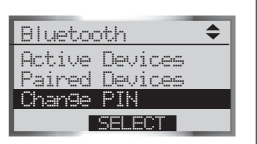

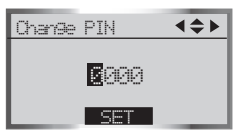

# System setup

### Handset settings

In the handset **Settings** menu, you can change and edit the handset settings. You can also clear the voice mail indication, delete a handset registration or restore the default settings.

To enter the Settings menu:

- 1. Press MENU/SEL in idle mode to enter the main menu.
- Press the UP or DOWN Navkeys to select Settings, then press MENU/SEL to enter the Settings menu. You can then select:
  - Edit Handset Name edit the handset name up to 15 characters (page 31).
  - Show Handset Name display the handset name when in idle mode (page 31).
  - Keypad Tone turn the keypad tone on or off (page 32).
  - Language change the handset language to English, Spanish, or French (page 32).
  - LCD Contrast adjust the LCD screen contrast (page 33).
  - Clear Voice Mail clear the voice mail indication (page 33).
  - Default Settings restore the handset settings back to default (page 34).
  - Delete Registration delete the registration of a handset (page 34).

After a setting has been saved or set, you will hear a confirmation tone and the display will return to the **Settings** menu.

While in the Settings menu:

- Press OFF/CANCEL to return to a previous menu.
- Press and hold OFF/CANCEL to return to idle mode.

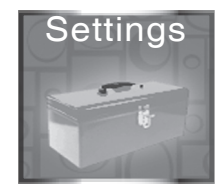

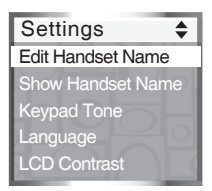

# System setup

### Edit handset name

The handset name can be up to 15 characters including spaces. To edit the handset name:

- 1. Press MENU/SEL in idle mode to enter the main menu.
- 2. Press the UP or DOWN Navkeys to select Settings, then press MENU/SEL to enter the Settings menu.
- Press the DOWN Navkey to highlight Edit Handset Name, then press MENU/SEL.
  - Press the LEFT and RIGHT Navkey to move the cursor left and right.
  - Press the ERASE softkey to delete highlighted characters.
  - Use the dial pad to enter up to 15 alphanumeric characters (see page 72).
- 4. Press the SAVE softkey or MENU/SEL to save the setting.

### Show handset name

By default, the handset name is shown on the display when in idle mode. To change the setting:

- 1. Press MENU/SEL in idle mode to enter the main menu.
- 2. Press the UP or DOWN Navkeys to select Settings, then press MENU/SEL to enter the Settings menu.
- 3. Press the UP and DOWN Navkeys to highlight Show Handset Name, then press MENU/SEL.
- 4. Press the UP and DOWN Navkeys to highlight On or Off, then press the SET softkey or MENU/SEL to save the setting.

If you change this setting to off, it will only affect that handset.

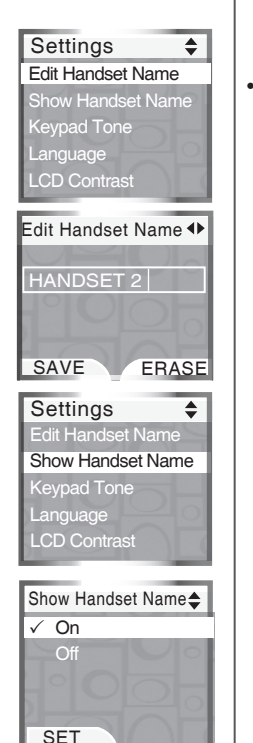

# note

 If no characters are entered for the handset name, Name must not be empty will be shown on the display. Enter a name for the handset.

### System setup Keypad tone

By default, the handset beeps when you press a key.

- To change the keypad tone setting:
- 1. Press MENU/SEL in idle mode to enter the main menu.
- 2. Press the UP or DOWN Navkeys to select Settings, then press MENU/SEL to enter the Settings menu.
- 3. Press the UP and DOWN Navkeys to highlight Keypad Tone, then press MENU/SEL.
- 4. Press the UP and DOWN Navkeys to highlight On or Off, then press the SET softkey or MENU/SEL to save the setting.

### Language

By default, the handset language is English. You can select English, Spanish, or French to be used in all screen displays.

To change the language setting:

- 1. Press MENU/SEL in idle mode to enter the main menu.
- 2. Press the UP or DOWN Navkeys to select Settings, then press MENU/SEL to enter the Settings menu.
- 3. Press the UP and DOWN Navkeys to highlight Language, then press MENU/SEL.
- Press the UP and DOWN Navkeys to highlight English, Español or Français, then press the SET softkey or MENU/SEL to save the setting.

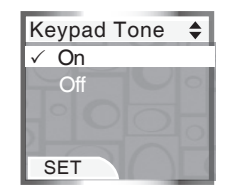

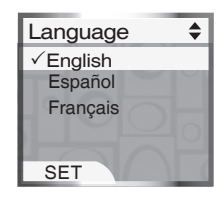

### System setup LCD contrast

You can adjust the handset LCD screen contrast to suit different lighting conditions.

To adjust the LCD contrast:

- 1. Press MENU/SEL in idle mode to enter the main menu.
- Press the UP or DOWN Navkeys to select Settings, then press MENU/SEL to enter the Settings menu.
- 3. Press the UP and DOWN Navkeys to highlight LCD Contrast, then press MENU/SEL.
- 4. Press the LEFT and RIGHT or UP and DOWN Navkeys to increase and decrease LCD contrast.
- 5. Press the SET softkey or MENU/SEL to save the setting.

### Clear voice mail

If you subscribe to voice mail service provided by the local telephone company, and when you have new voice mail, the **VOICEMAIL** light on the telephone base will flash, and **New Voice Mail** and the  $\bigtriangleup$  will appear on all handset screens. If your telephone system indicates that there is new voice mail, but you are sure that you have no new voice mail messages, you can manually turn off the voice mail indication.

To manually turn off the voice mail indication:

- 1. Press MENU/SEL in idle mode to enter the main menu.
- 2. Press the UP or DOWN Navkeys to select Settings, then press MENU/SEL to enter the Settings menu.
- 3. Press the UP and DOWN Navkeys to highlight Clear Voice Mail, then press MENU/SEL. The screen will display Clear Voice Mail Indication?
- 4. Press the YES softkey.

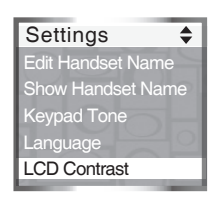

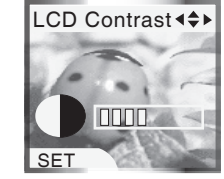

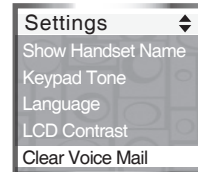

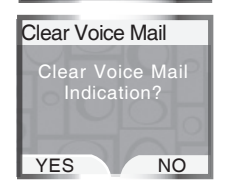

# note

- Clearing the voice mail indication does not delete any voice mail messages.
- If you subscribe to voice mail services, your local telephone company may alert you to new voice mail with a stutter (broken) dial tone.
- Contact your local telephone company for more information about voice mail services.

# note

- Restoring the handset default settings does not clear the redial list, phone book, call log, messages, or reset the time or handset name.
- After deleting the handset registration, the handset will reset and display **Place in Charger**. To register a handset, see page 7.

### System setup Default settings (restore settings)

You can restore the factory-set default settings for all handset settings. Restoring the default settings for a handset only affect that handset.

To restore the default settings:

- 1. Press MENU/SEL in idle mode to enter the main menu.
- 2. Press the UP and DOWN Navkeys to select Settings, then press MENU/SEL to enter the Settings menu.
- Press the UP and DOWN Navkeys to highlight Default Settings, then press MENU/SEL. The screen will display Restore Default Settings?
- 4. Press the YES softkey.

### **Delete registration**

Deleting a handset registration only deletes the registration on that handset. Deleting a handset registration is only necessary if you are replacing your telephone base. To delete all the handset registrations on the telephone base, see page 46.

To delete the registration on the handset:

- 1. Press MENU/SEL in idle mode to enter the main menu.
- 2. Press the UP and DOWN Navkeys to select Settings, then press MENU/SEL to enter the Settings menu.
- 3. Press the UP and DOWN Navkeys to highlight Delete Registration, then press MENU/SEL. The screen will display Delete Handset Registration?
- 4. Press the YES softkey.

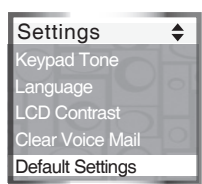

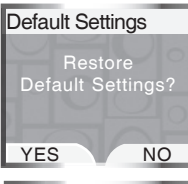

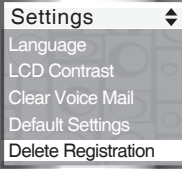

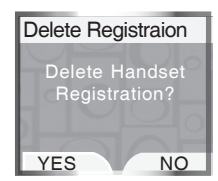

# System setup

### Handset ringers

In the handset **Ringers** menu, you can select a ringer melody and adjust the ringer volume for incoming calls to the **HOME** and **CELL** lines. You can also record your own ringer through the handset microphone (page 39).

To enter the Ringers menu:

- 1. Press MENU/SEL in idle mode to enter the main menu.
- Press the UP and DOWN Navkeys to select Ringers, then press MENU/SEL to enter the Ringers menu.

In the Ringers menu, you can select:

- Ringer for HOME set the ringer volume and melody for the HOME line.
- Ringer for CELL 1 set the ringer volume and melody for the first connected cell phone in the Active Devices list (page 26).
- **Ringer for CELL 2** set the ringer volume and melody for the second connected cellular phone in the **Active Devices** list (page 26).
- Record New Ringer record a customized ringer.

After a setting has been saved or set, you will hear a confirmation tone, and the display will return to the **Ringers** menu.

While in the **Ringers** menu:

- Press OFF/CANCEL to return to a previous menu.
- Press and hold OFF/CANCEL to return to idle mode.

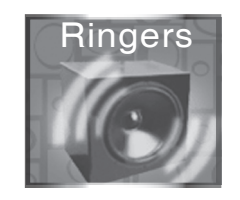

| Ringers                 | \$ |
|-------------------------|----|
| Ringe for HOME          |    |
| Ringer for CELL 1       |    |
| Ringer for CELL 2       |    |
| Record New Ringe        |    |
| $\overline{\mathbf{D}}$ |    |

# note

• Even if the ringer volume is off, the telephone base or handset will ring at the lowest volume setting during an incoming intercom call.

### System setup Ringer volume

You can change the handset ringer volume to a comfortable level. The ringer can also be turned off so the phone does not ring during incoming calls.

To adjust the handset ringer volume:

- 1. Press MENU/SEL in idle mode to enter the main menu.
- 2. Press the UP and DOWN Navkeys to select Ringers, then press MENU/SEL to enter the Ringers menu.
- 3. Press the UP and DOWN Navkeys to highlight:
  - Ringer for HOME set the ringer volume and melody for the HOME line.
  - Ringer for CELL 1 set the ringer volume and melody for the first connected cellular phone in the Active Devices list (page 26).
  - **Ringer for CELL 2** set the ringer volume and melody for the second connected cellular phone in the **Active Devices** list (page 26).
- 4. Press MENU/SEL.
- 5. Press MENU/SEL again to adjust the volume setting.
- 6. To increase and decrease the handset ringer volume:
  - Press the UP and DOWN Navkeys, or
  - Press the LEFT and RIGHT Navkeys, or
  - Press the UP and DOWN volume controls on the side of the handset
     -OR-

To turn off the handset ringer:

- Press the OFF softkey, or
- Press the DOWN Navkey, LEFT Navkey, or DOWN volume control on the side of handset until Ringer Off is shown on the display.
- 7. Press the SET softkey or MENU/SEL to save the setting.

### www.vtechphones.com

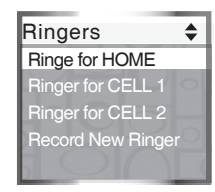

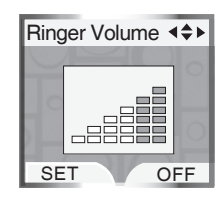

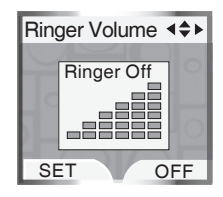